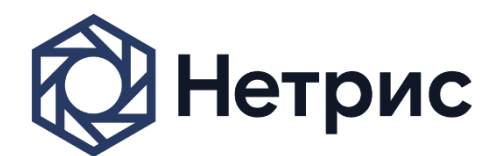

Россия 115088, Москва 2-й Южнопортовый проезд д.16, стр.6 тел.:+7 (495) 950 5525 info@netris.ru www.netris.ru

# NETRIS ISTREAM ITX

Руководство по установке Программного обеспечения

Москва, 2019

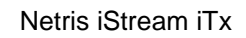

# Нетрис ОГЛАВЛЕНИЕ

| НАЗНАЧЕНИЕ ДОКУМЕНТА                       | 3 |
|--------------------------------------------|---|
| ······································     |   |
| СОГЛАШЕНИЯ В ОБОЗНАЧЕНИЯХ                  | 3 |
| ПРАВА ТРЕТЬИХ ЛИЦ                          | 3 |
| УВЕДОМЛЕНИЕ ОБ ОГРАНИЧЕНИИ ОТВЕТСТВЕННОСТИ | 3 |
| 1. ПОДГОТОВКА                              | 4 |
| 2. УСТАНОВКА                               | 5 |

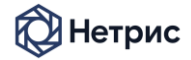

# АННОТАЦИЯ

### НАЗНАЧЕНИЕ ДОКУМЕНТА

Документ предоставляет информацию о процедуре установки Программного обеспечения Netris iStream iTx.

Документ предназначен для администраторов ПО.

# СОГЛАШЕНИЯ В ОБОЗНАЧЕНИЯХ

В документе используются следующие соглашения:

| Соглашение    | Описание                                                                                 |
|---------------|------------------------------------------------------------------------------------------|
| Жирный        | Важные замечания и ключевые слова.                                                       |
| Наклонный     | Названия книг, элементы интерфейса.                                                      |
| Courier       | Переменные, настроечные параметры, код, листинг файлов.                                  |
| <u>Ссылка</u> | Если фрагмент выделен таким стилем, то он может быть использован в качестве гиперссылки. |
| <Значение>    | Возможные значения атрибутов Программного обеспечения.                                   |

### ПРАВА ТРЕТЬИХ ЛИЦ

Все товарные знаки и торговые марки, используемые в данном Документе, принадлежат их законным владельцам.

#### УВЕДОМЛЕНИЕ ОБ ОГРАНИЧЕНИИ ОТВЕТСТВЕННОСТИ

Производитель Программного обеспечения оставляет за собой право вносить изменения и дополнения в настоящий документ.

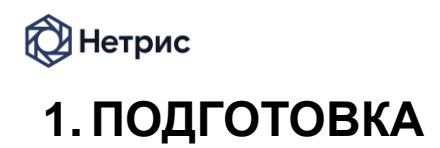

Необходимо подключить к серверу питание, монитор, клавиатуру, мышь и сетевой кабель.

Далее подключить установочный USB Flash диск в любой свободный USB порт сервера.

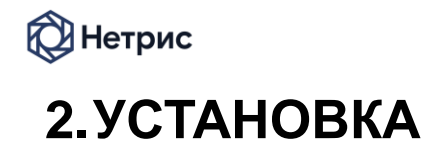

После включения питания на сервере, прозвучит одиночный звуковой сигнал, после которого необходимо один раз нажать на клавиатуре F11.

Как только появится экран выбора источника для загрузки сервера

| Please select boot device:                                                                                        |
|----------------------------------------------------------------------------------------------------|
| UEFI: Built-in EFI Shell<br>PO: ELSKY-32MS<br>P1: ST4000DM004-2CV104<br>JetFlashTranscend 4GB 8.07<br>Enter Setup |
| ↑ and ↓ to move selection<br>ENTER to select boot device<br>ESC to boot using defaults                            |

Необходимо выбрать «MultipleCard Reader 1.00» и нажать на клавиатуре «Enter».

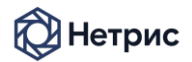

Если все сделано правильно, появится первый экран установки ПО

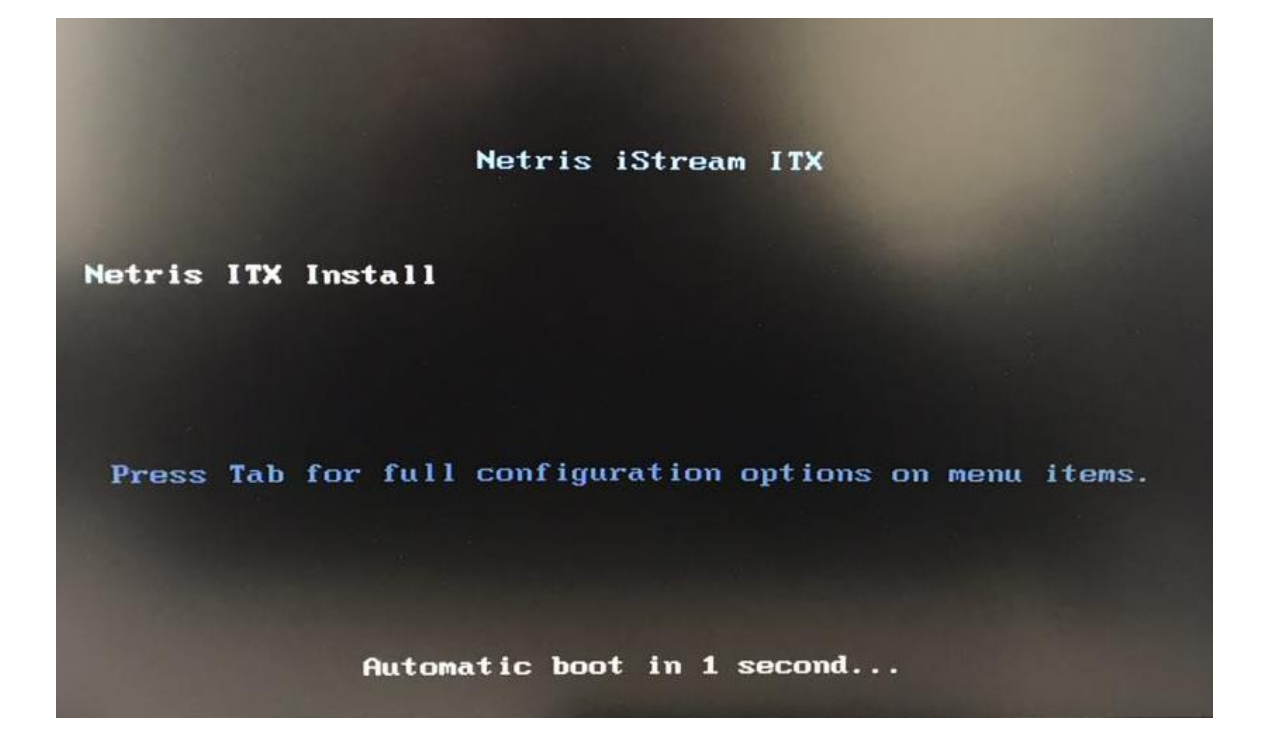

Далее по ходу установки будут отображаться другие экраны, но никаких дополнительных действий выполнять не требуется.

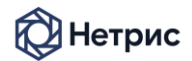

По окончании работы автоматического инсталлятора появится сообщение о необходимости перезагрузки. Оно отображается отдельной строкой «**Rebooting.**» на черном экране

#### Пример 1:

| ŗ                                                             | OK | 1  | Unnounted /mmt/sysimage.                      |  |  |
|---------------------------------------------------------------|----|----|-----------------------------------------------|--|--|
|                                                               | UK | IJ | Reached target Unnount All Filesystems.       |  |  |
|                                                               | OK | Ð  | Stopped target Local File Systems (Pre).      |  |  |
| Ľ                                                             | OK | D  | Stopped Remount Root and Kernel File Systems. |  |  |
| 226                                                           |    |    | Stopping Remount Root and Kernel File Systems |  |  |
| 10                                                            | OK |    | Stopped Create Static Device Nodes in /dev.   |  |  |
|                                                               |    |    | Stopping Create Static Device Nodes in /dev   |  |  |
| E                                                             | OK | 1  | Started Restore /run/initranfs                |  |  |
| 1                                                             | OK | 1  | Reached target Shutdown                       |  |  |
| dracut Warning: Killing all remaining processes<br>Rebooting. |    |    |                                               |  |  |

Пример 2:

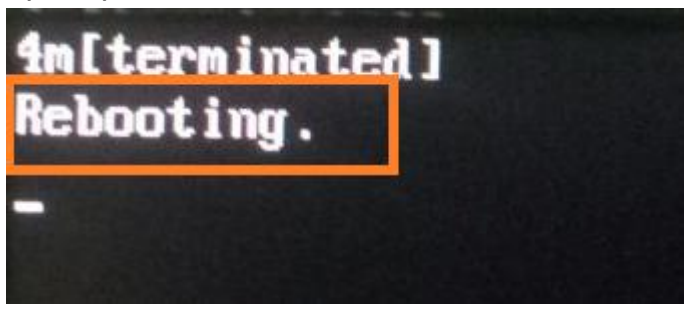

После появления надписи необходимо вытащить установочный USB Flash диск, затем зажать кнопку включения питания сервера и ждать до тех пор, пока не выключится экран монитора, после этого отпустить.

Через 5 секунд необходимо один раз нажать на кнопку включения питания сервера, сервер включится и автоматически загрузится ПО Netris iStream iTx.